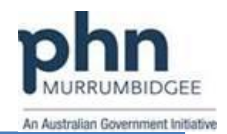

Step 1. Tick the PCEHR (MyHR) Assisted Registration option in the user profile.

|     | Receive dispense notification - Dont Ask Fatient     Disable ePrescribing |                                                                                |        |                                                  |  |  |  |
|-----|---------------------------------------------------------------------------|--------------------------------------------------------------------------------|--------|--------------------------------------------------|--|--|--|
|     | Top Level Access? PKI Encryption                                          | <ul> <li>✓ Data Export Privileges?</li> <li>✓ Auto-capitalise names</li> </ul> | Option | ns Editing?<br>R Assisted Registration<br>Cancel |  |  |  |
| Ste | e <b>p 2.</b> Double click Ml                                             | D Assisted Registration                                                        |        | icon on desktop                                  |  |  |  |

Step 3. Enter your Username and Password (same as you use for Medical Director)

Step 4. Search for the patient that you wish to register in the PCEHR Assisted Registration window

| 0 | EHR Assisted Re                    | gistration |         |             |        |                                     |     | ×            |
|---|------------------------------------|------------|---------|-------------|--------|-------------------------------------|-----|--------------|
|   | <ul> <li>Search patient</li> </ul> |            |         |             |        |                                     |     |              |
|   | Patient Name                       | Vimal      |         |             |        |                                     |     |              |
|   | Name                               | A DOB      | Age Sex | Medicare No | DVA No | Address                             | IHI | PCEHR Status |
|   |                                    |            |         |             |        |                                     |     |              |
|   |                                    |            |         |             |        |                                     |     |              |
|   |                                    |            |         |             |        |                                     |     |              |
|   |                                    |            |         |             |        |                                     |     |              |
|   |                                    |            |         |             |        | Register Adult Register Child Audit | Log | Close        |

Step 6. Select the patient and click "Register Adult"

**Step 7.** Complete the PCEHR Assisted Registration from (\* refers to mandatory information)

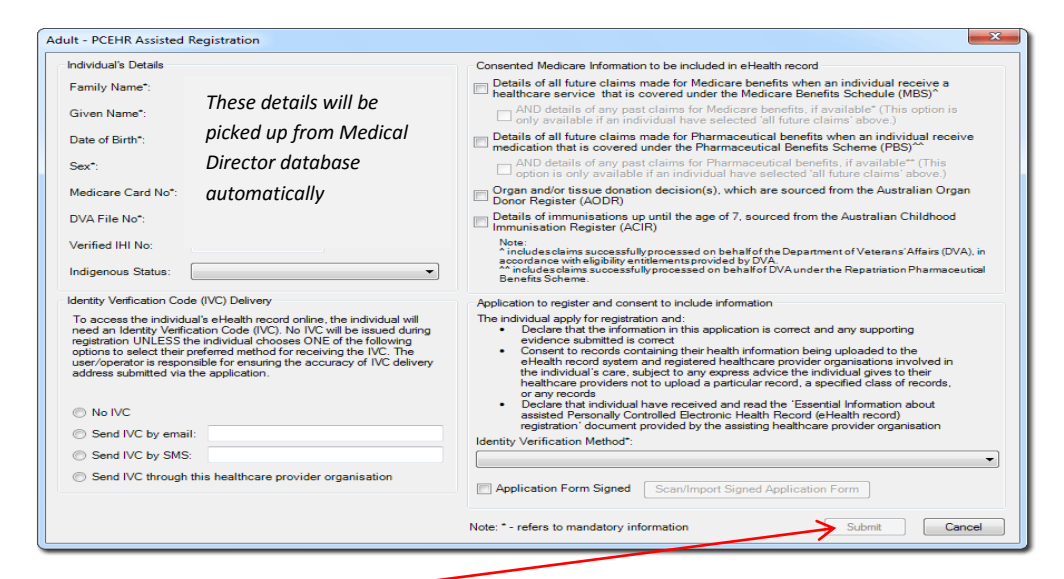

**Step 8.** Finally click "Submit" to complete the registration.

Step 9. You will be confirmed "Registration successful".

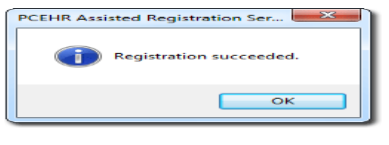

Note: The Assisted Registration form must be completed and signed by the patient to scan and attach with the system / will be saved to the patient's record. Assisted Registration policy and procedure documentation must be developed for the practice.